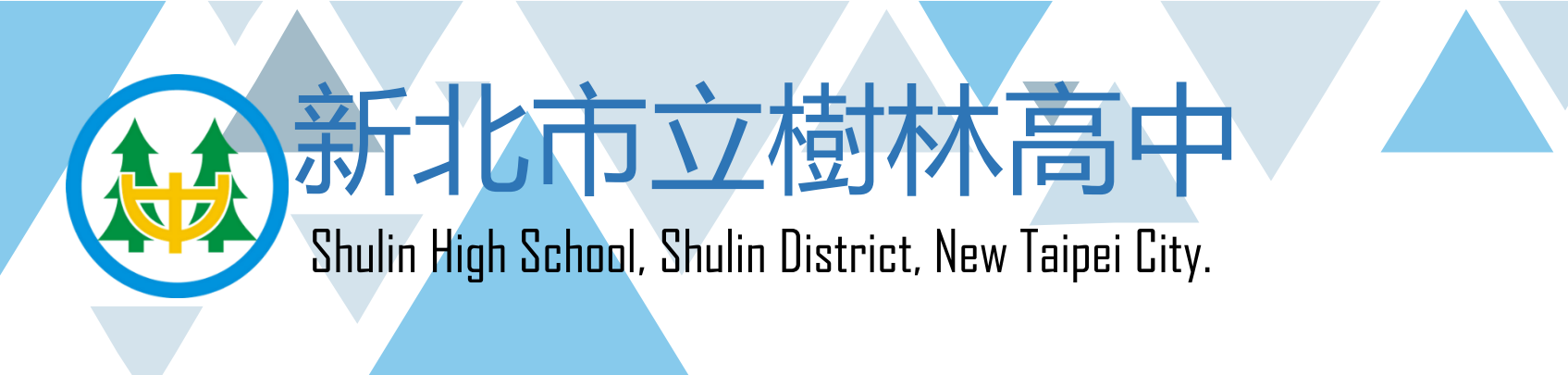

# 校務行政系統登入

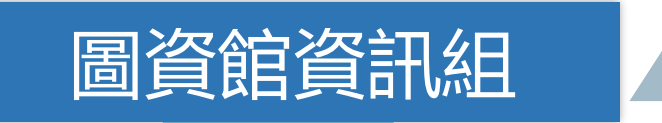

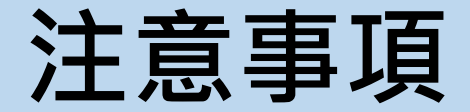

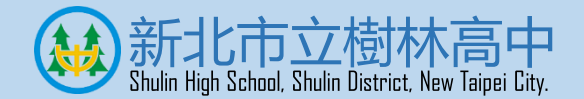

- •密碼於8/6還原成身份證字號
- •請注意大小寫
- 使用手機操作容易輸入錯誤,例:輸入空白

## 登入校務行政系統—新北市單一入口網(SSO) 🖗新北市立樹林高中

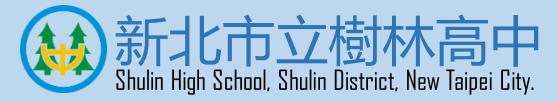

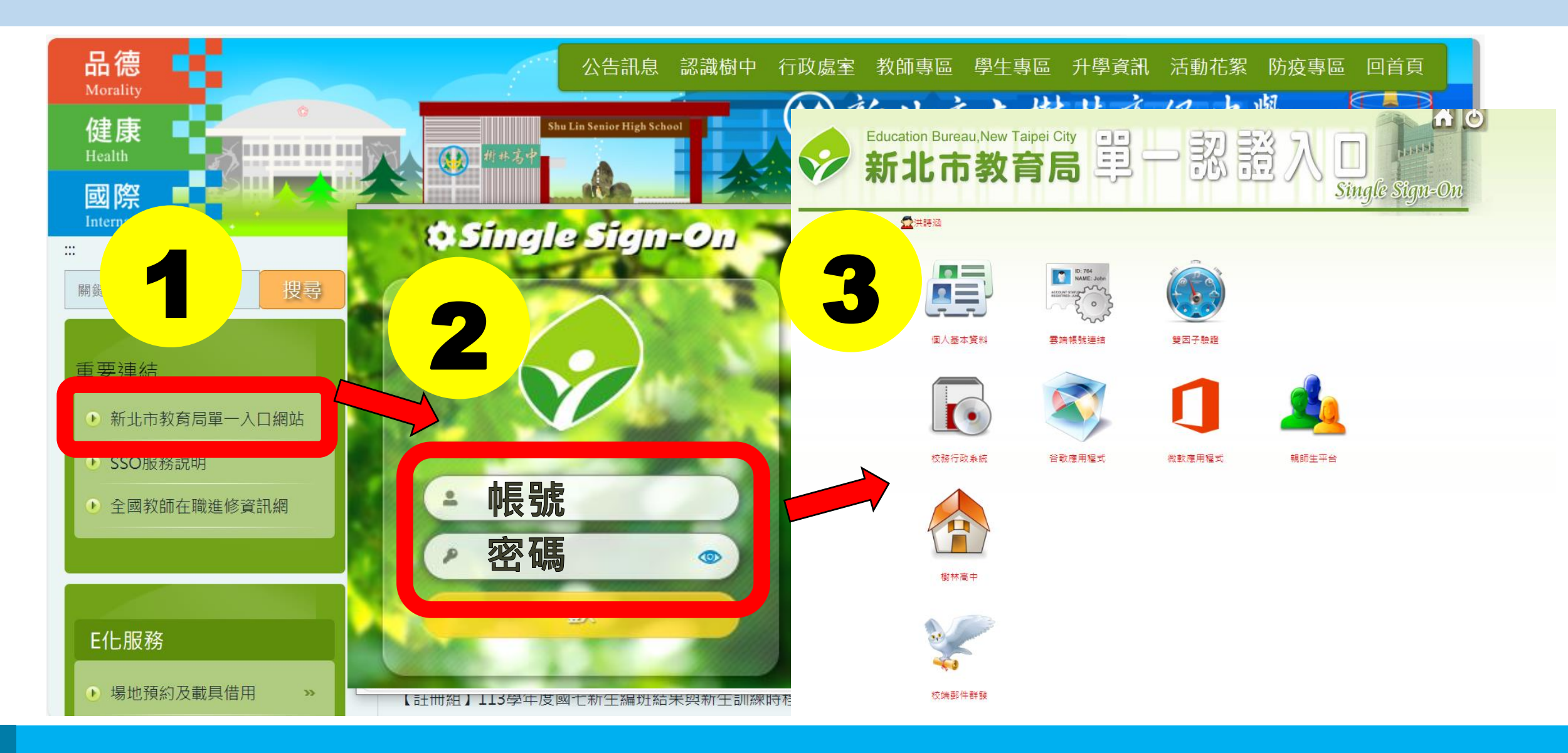

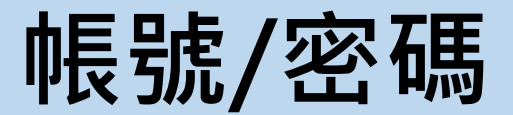

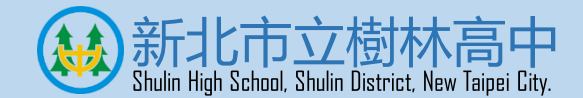

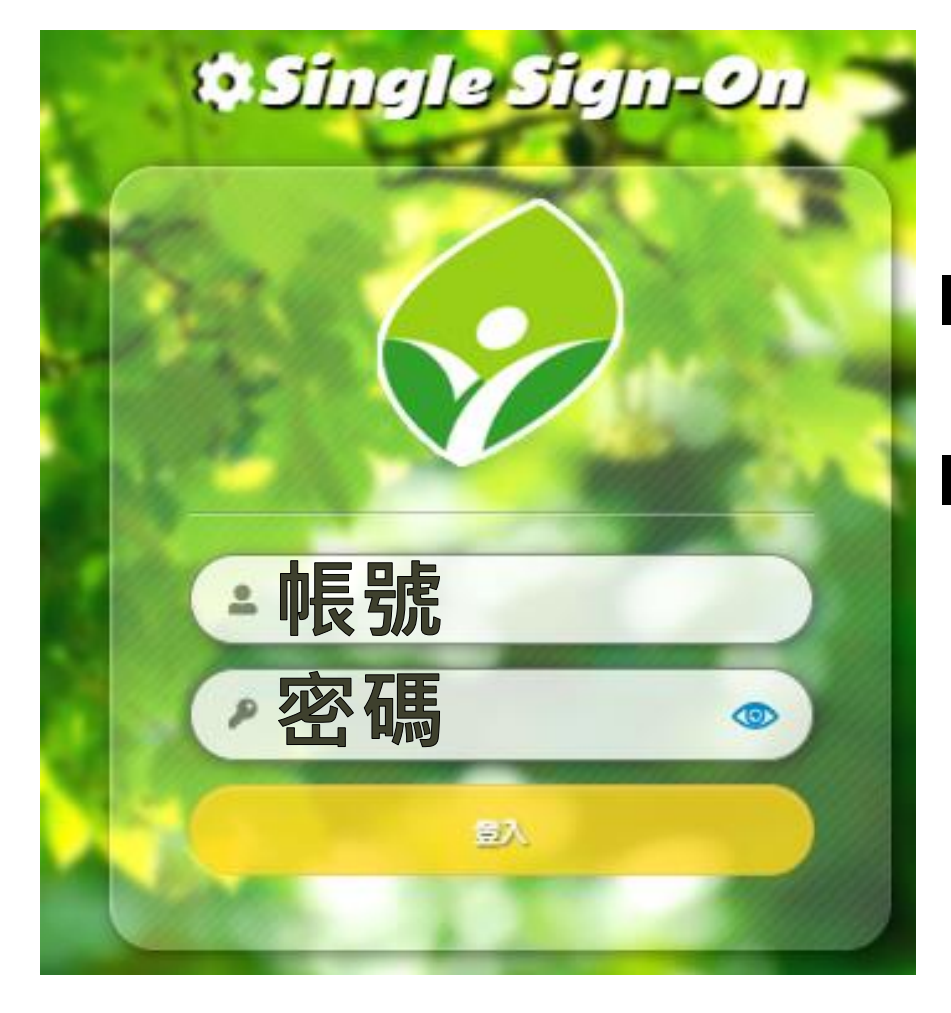

## ■帳號為自訂帳號

## ■密碼為身份證字號(英文字大寫), 輸入完後,請開啟眼睛圖示

#### 檢查密碼正確性

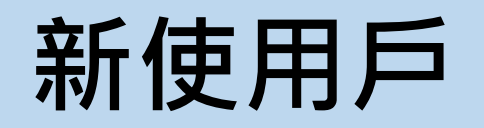

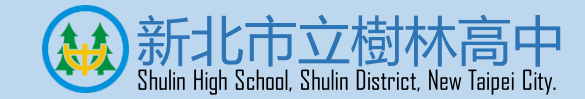

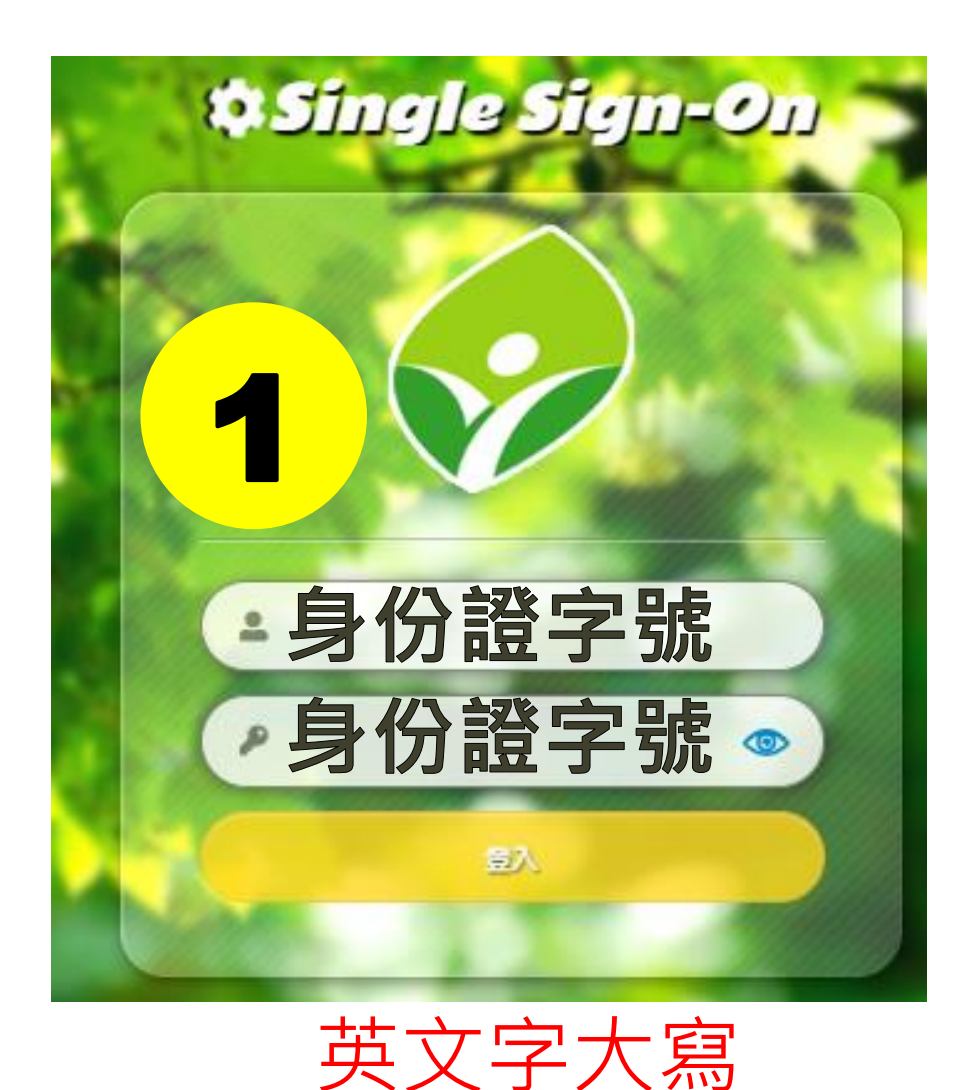

自訂帳號 2 張傑豪 您好!請設定自訂帳號 自訂帳號未設定而無法使用校務系統 請輸入自訂帳號 建議 清除 生日驗證: 1月 1日  $\sim$ V 請輸入圖形數字 圖形驗證: 915 >0 □ 同意隱私權政策 取消 說明事項: 1. 個人帳號僅開放一次輸入權限, 一經設定不得修 改。 2. 建議您輸入經常使用帳號,方便記憶。若您所輸入 的帳號已被其他人登記使用,系統會提醒您帳號重 覆, 請另外輸入其他帳號。 3. 輸入完成後,可透過新的帳號與原有密碼登入系 統。

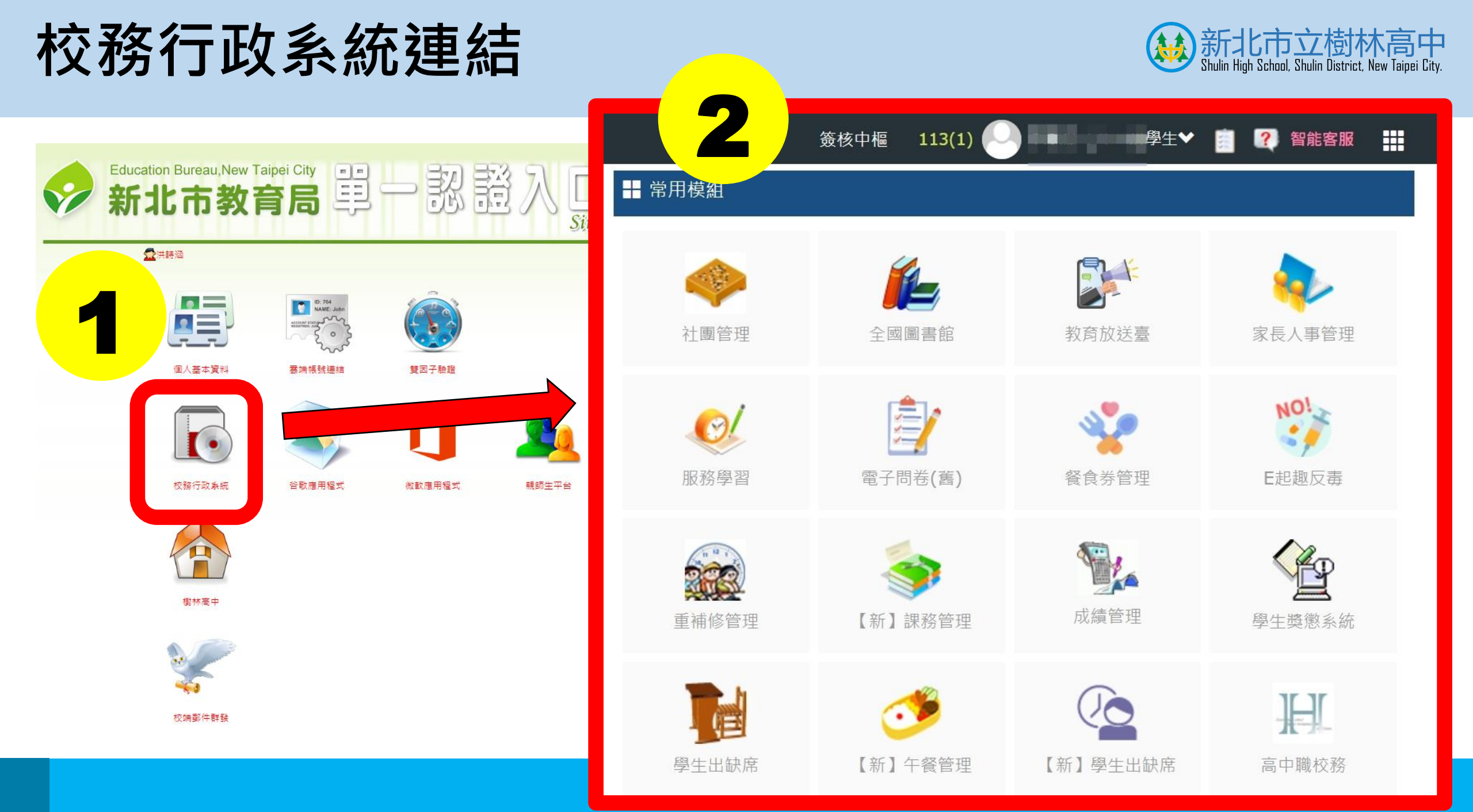

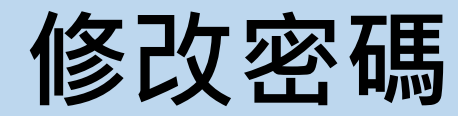

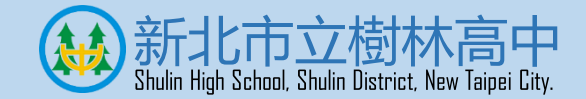

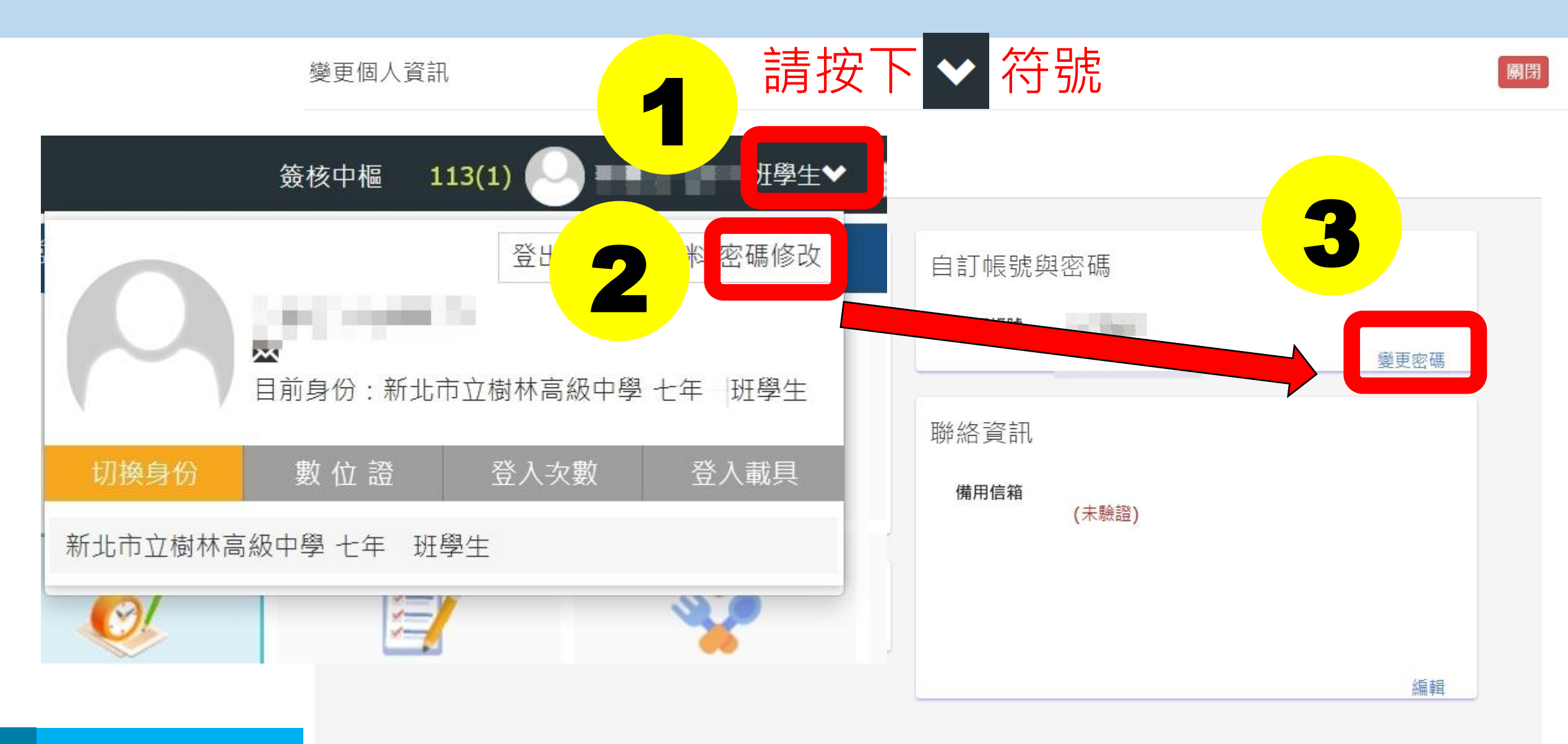

## GOOGLE帳號連結(課程學習)

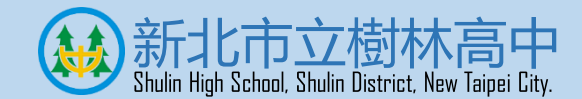

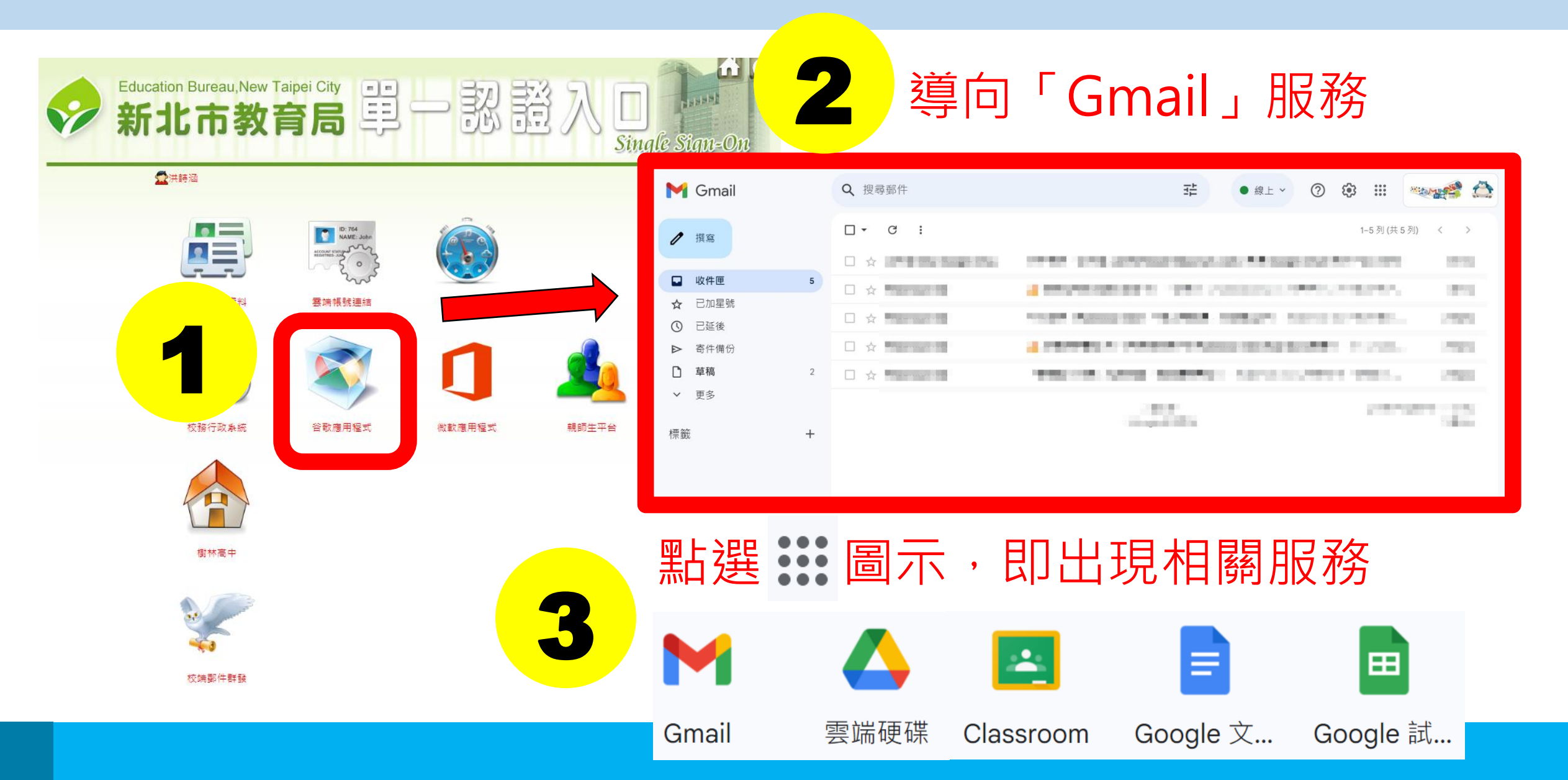

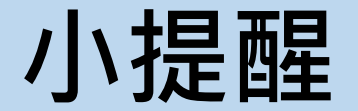

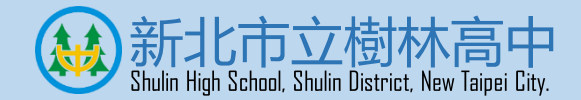

 
 • 帳號密碼問題,請先與導師連繫及協助,若仍有 登入相關問題,再連繫資訊組(分機2310)。

 校務行政系統及親師生平台相關操作,將於開學 後利用資訊科技課程詳細說明。